# 弹性公网 IP

快速入门

文档版本01发布日期2025-01-24

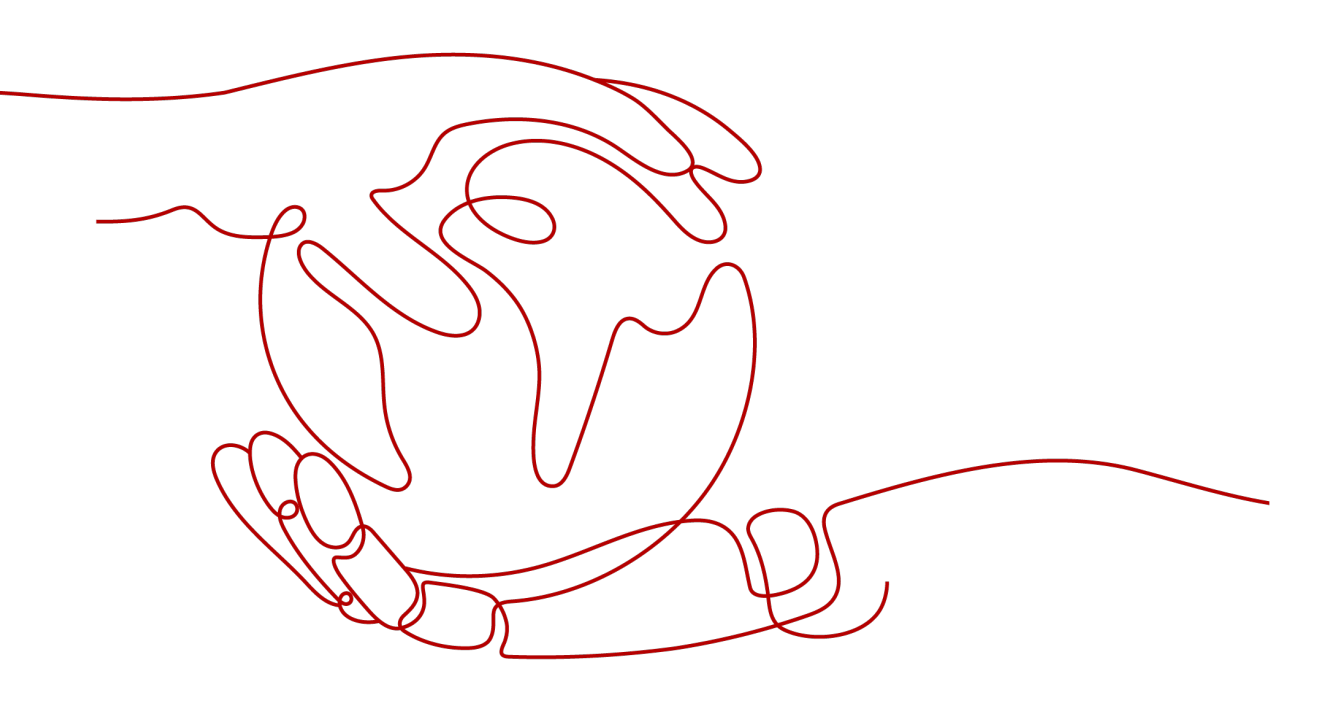

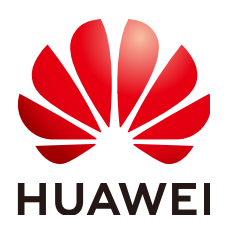

### 版权所有 © 华为云计算技术有限公司 2025。保留一切权利。

非经本公司书面许可,任何单位和个人不得擅自摘抄、复制本文档内容的部分或全部,并不得以任何形式传播。

## 商标声明

NUAWE和其他华为商标均为华为技术有限公司的商标。 本文档提及的其他所有商标或注册商标,由各自的所有人拥有。

# 注意

您购买的产品、服务或特性等应受华为云计算技术有限公司商业合同和条款的约束,本文档中描述的全部或部 分产品、服务或特性可能不在您的购买或使用范围之内。除非合同另有约定,华为云计算技术有限公司对本文 档内容不做任何明示或暗示的声明或保证。

由于产品版本升级或其他原因,本文档内容会不定期进行更新。除非另有约定,本文档仅作为使用指导,本文 档中的所有陈述、信息和建议不构成任何明示或暗示的担保。

# 华为云计算技术有限公司

地址: 贵州省贵安新区黔中大道交兴功路华为云数据中心 邮编: 550029

网址: <u>https://www.huaweicloud.com/</u>

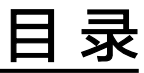

| 1 通过 VPC 和 EIP 快速搭建可访问公网的网络 |  |
|-----------------------------|--|
|-----------------------------|--|

# ▲ 通过 VPC 和 EIP 快速搭建可访问公网的网络

您可以参考以下操作,通过虚拟私有云 (VPC)和弹性云服务器 (ECS)快速搭建一个具有 IPv4地址段的云上私有网络,同时,还可以通过弹性公网IP (EIP)实现云上网络和公网 通信的需求。

本示例的IPv4网络架构如<mark>图1-1</mark>所示,网络安全通过安全组Sg-A防护,放通特定流量, 拦截其他流量。网络通信需求和安全组配置说明如下:

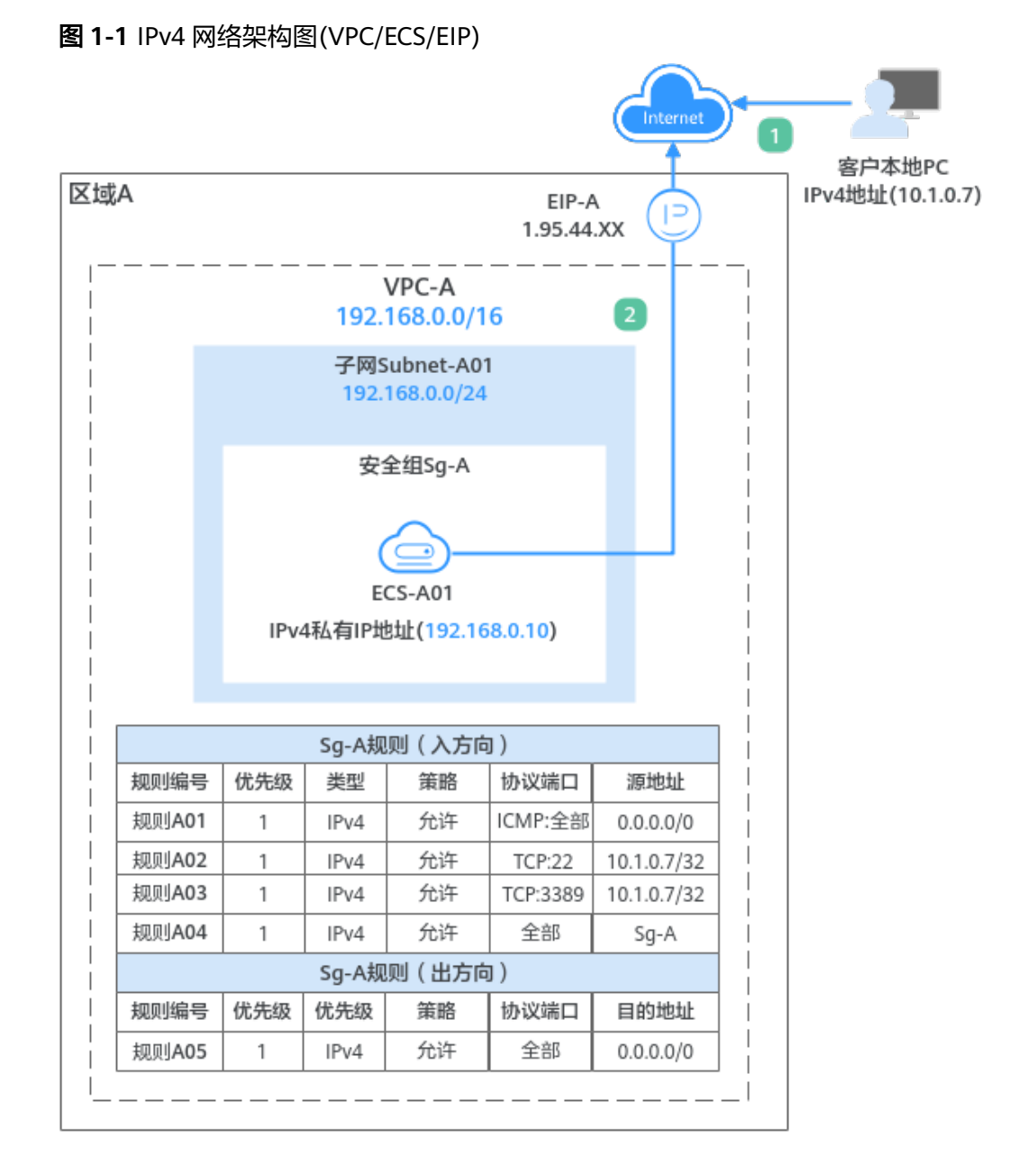

### 1. 客户通过本地PC(IP地址为10.1.0.7)远程登录ECS-A01执行操作,入方向需要放通 以下流量:

- 规则A01: 使用ping命令验证ECS-A01网络连通性的流量
- 规则A02:假如ECS-A01为Linux操作系统,放通远程登录ECS-A01的流量
- 规则A03:假如ECS-A01为Windows操作系统,放通远程登录ECS-A01的流量
- 规则A04:安全组内ECS内网网络互通的流量
- 2. 安全组内的ECS-A01可以访问公网网络,出方向放通ECS-A01访问公网的流量。

# 使用须知

本示例网络规划仅供您参考,虚拟私有云和子网一旦创建完成,将无法修改网段,您 需要根据具体的业务需求提前规划VPC的数量、子网的数量和IP网段划分等。

具体请参见虚拟私有云和子网规划建议。

文档版本 01 (2025-01-24)

# 操作流程

| 操作步骤                 | 说明                                                                                         |
|----------------------|--------------------------------------------------------------------------------------------|
| 准备工作                 | 使用云服务前,您需要注册华为账号并开通华为云、完<br>成实名认证、为账户充值。                                                   |
| 步骤一:创建VPC和子网         | 创建一个IPv4网段的VPC,并从VPC中划分一个子网。<br>• VPC IPv4网段: 192.168.0.0/16<br>• 子网IPv4网段: 192.168.0.0/24 |
| 步骤二:购买ECS            | 基于已有的VPC和子网,购买一个ECS,并配置安全组<br>等参数。                                                         |
| 步骤三:购买EIP并绑定至<br>ECS | 为ECS绑定一个EIP,ECS可以通过EIP访问公网。                                                                |
| 步骤四:验证网络通信情<br>况     | 验证ECS的通信情况:<br>1. 通过客户的本地PC可以登录ECS。<br>2. 通过ECS可以访问公网。                                     |

# 准备工作

在创建VPC和ECS等资源之前,请先注册华为账号并开通华为云、完成实名认证、为账 户充值。请保证账户有足够的资金,以免创建资源失败。

- 注册华为账号并开通华为云,完成实名认证。
   如果您已有一个华为账号,请跳到下一个任务。如果您还没有华为账号,请执行 以下操作。
  - a. 注册华为账号并开通华为云。
  - b. 参考<mark>实名认证</mark>,完成个人或企业账号实名认证。
- 为账户充值。
   您需要确保账户有足够金额,充值方式请参见账户充值。

# 步骤一: 创建 VPC 和子网

- 1. 进入创建虚拟私有云页面。
- 在"创建虚拟私有云"页面,根据界面提示配置虚拟私有云参数。
   本示例中需要创建一个VPC和一个子网。

# **图 1-2** 虚拟私有云

| <   创建虚拟私有云(        |                                                                                                    |
|---------------------|----------------------------------------------------------------------------------------------------|
|                     |                                                                                                    |
| 基本信息                |                                                                                                    |
| 区域                  |                                                                                                    |
| 名称                  | VPC-A                                                                                                    |
| IPv4网段              |                                                                                                    |
|                     | <ul> <li>建议使用网段:10.00.08-24 选择   172.16.0.012-24 选择   192.168.0.016-24 选择</li> <li>当必要创建多个VPC,并且VPC与其他VPC,或者VPC与天牧媒中心義要遵信时,要适免网络两端的网段中央,否则无法正常遗信,查看网络规划建议</li> </ul> |
| 企业项目                | default ~ ③ Q 新建企业项目 C                                                                                                    |
| ✓ 高级配置 (可选) 标签: 描述: |                                                                                                    |

## **图 1-3**子网设置

| 子网设置1                     |                                                                                |
|---------------------------|--------------------------------------------------------------------------------|
| 子网名称                      | Subnet-A01                                                                     |
| 可用区                       | 可用区3 可用区1 可用区2                                                                 |
| 子网IPv4网段                  | 192       ・       168       ・       0       /       24       マ       可用P数: 251 |
|                           | ▲ 子网创建完成后,子网网段无法修改。因此创建之前,请您 查看子网规划建议,合理规划子网网段。                                |
| 子网IPv6网段(可选)              | □ 开启IPv6 ⑦                                                                     |
| 关联路由表                     | 默认 ⑦                                                                           |
| ◇ 高级配置 (可选)               |                                                                                |
| 网关: <b>192.168.0.1</b> DM | NS服务器地址: 100.125.3.250,100.125.3.251 域名: NTP服务器地址:                             |

# 表 1-1 虚拟私有云参数说明

| 参数 | 示例     | 说明                                                          |
|----|--------|-------------------------------------------------------------|
| 区域 | 华东-上海一 | 请您选择靠近业务的区域,VPC需要和<br>ECS、EIP位于同一个区域内。<br>VPC创建完成后不支持修改该参数。 |
| 名称 | VPC-A  | 请您按需设置VPC名称。<br>VPC创建完成后支持修改该参数。                            |

| 参数        | 示例             | 说明                                                                |
|-----------|----------------|-------------------------------------------------------------------|
| IPv4网段    | 192.168.0.0/16 | VPC的IPv4地址范围,建议您从以下网段<br>中选择:                                     |
|           |                | ● 10.0.0.~10.255.255.255(掩码范围可<br>选8~24)                          |
|           |                | <ul> <li>172.16.0.0~172.31.255.255( 掩码范围<br/>可选12~24 )</li> </ul> |
|           |                | <ul> <li>192.168.0.0~192.168.255.255(掩码范<br/>围可选16~24)</li> </ul> |
|           |                | VPC创建完成后不支持修改该参数。                                                 |
| 企业项目      | default        | 请您将VPC加入已有的企业项目内,支持<br>按企业项目维度管理资源。                               |
|           |                | VPC创建完成后不支持修改该参数。                                                 |
| 高级配置 > 标签 | 无需配置           | 请您按需为VPC绑定标签,标签可用来分<br>类和标识资源。                                    |
|           |                | VPC创建完成后支持修改该参数。                                                  |
| 高级配置 > 描述 | 无需配置           | 请您按需设置VPC的描述信息。                                                   |
|           |                | VPC创建完成后支持修改该参数。                                                  |

#### 表 1-2 子网参数说明

| 参数       | 示例                 | 说明                                                                               |
|----------|--------------------|----------------------------------------------------------------------------------|
| 可用区      | 可用区4               | 一个区域内分为多个可用区,不同可用区<br>之间物理隔离,内网互通。请您任意选择<br>一个可用区,一个VPC的多个子网可以位<br>于不同可用区,不影响通信。 |
|          |                    | 当页面显示"边缘可用区"时,您需要根<br>据业务规划选择边缘可用区。不显示"边<br>缘可用区"时,您无需设置子网可用区,<br>不会影响实际使用。      |
|          |                    | ECS可以和VPC子网位于不同可用区,比<br>如位于可用区1的云服务器,可以使用可<br>用区3的子网。<br>子网创建完成后不支持修改该参数。        |
| 子网名称     | Subnet-A01         | 请您按需设置子网名称。<br>子网创建完成后支持修改该参数。                                                   |
| 子网IPv4网段 | 192.168.0.0/2<br>4 | 子网的IPv4地址范围,子网网段需要从<br>VPC的IP网段中划分。<br>子网创建完成后不支持修改该参数。                          |

| 参数                                                                                                    | 示例          | 说明                                                                                               |
|----------------------------------------------------------------------------------------------------|-------------|--------------------------------------------------------------------------------------------------|
| 子网IPv6网段                                                                                              | 不开启         | 是否自动为子网分配IPv6地址。<br>子网创建完成后支持修改该参数。                                                              |
| 关联路由表                                                                                                 | 默认          | 创建VPC时会创建一个默认路由表,子网<br>自动关联至默认路由表。<br>默认路由表中已预置系统路由,确保同一<br>个VPC内不同子网之间的网络互通。<br>子网创建完成后支持修改该参数。 |
| 高级配置 > 网关                                                                                             | 192.168.0.1 | 子网的网关,建议您保持系统默认。<br>子网创建完成后不支持修改该参数。                                                             |
| 高级配置 <ul> <li>DNS服务器地<br/>址</li> <li>域名</li> <li>NTP服务器地<br/>址</li> <li>IPv4 DHCP租<br/>约时间</li> </ul> | 无需配置        | 此处的参数均是为VPC中的ECS实例配<br>置,本示例保持系统默认或者置空,无需<br>配置。<br>子网创建完成后支持修改该参数。                              |
| 高级配置 > 标签                                                                                             | 无需配置        | 请您按需为子网绑定标签,标签可用来分<br>类和标识资源。<br>子网创建完成后支持修改该参数。                                                 |
| 高级配置 > 描述                                                                                             | 无需配置        | 请您按需设置子网的描述信息。<br>子网创建完成后支持修改该参数。                                                                |

参数设置完成后,单击"立即创建"。
 返回VPC列表页面,可以查看到已创建的VPC-A。

# 步骤二:购买 ECS

- 1. 进入购买弹性云服务器页面。
- 在"购买弹性云服务器"页面,根据界面提示配置弹性云服务器参数。
   本示例中,ECS的网络配置详情如下:
  - 网络:选择已创建的虚拟私有云和子网,VPC-A和Subnet-A01。

#### **图 1-4** 网络

| 网络                         |   |               |        |                |
|----------------------------|---|---------------|--------|----------------|
| 虚拟私有云 ⑦                    |   |               |        |                |
| VPC-A(192.168.0.0/16)      | ~ | Q 新建虚拟私有云 [2] |        |                |
| 主网卡                        |   |               |        |                |
| Subnet-A01(192.168.0.0/24) | ~ | 自动分配IP地址      | $\sim$ | Q 可用私有IP数量250个 |
| ⊕ 新増扩展网卡                   |   |               |        |                |
| 您还可以增加 1 块网卡               |   |               |        |                |
| 源/目的检查 ⑦                   |   |               |        |                |
|                            |   |               |        |                |

 安全组:新建一个安全组Sg-A,并添加入方向和出方向规则。您在创建安全 组的时候,系统会自动添加部分规则,您需要根据实际情况进行检查修改, 确保表1-3中的规则均已正确添加。

#### 图 1-5 安全组入方向

| 安全组  | 安全组                      |                         |                         |             |          |           |      |                |                  |
|------|--------------------------|-------------------------|-------------------------|-------------|----------|-----------|------|----------------|------------------|
| 选择安全 | 全组 ⑦                     |                         |                         |             |          |           |      |                |                  |
| Sg-A | (70ee3d1e-27d3-4fd8-a0a) | 4-8fd75448d2ad) $	imes$ | <ul> <li>Q #</li> </ul> | 建安全组        |          |           |      |                |                  |
| 请确保的 | 新选安全组已放通22端口(            | Linux SSH登录) , 3389端口   | (Windows远程登录) 和 ICMI    | P协议(Ping)。配 | 置安全追规则 🕐 |           |      |                |                  |
| 隐藏安全 | 全組規則 へ                   |                         |                         |             |          |           |      |                |                  |
| 已选安会 | 全组(1)                    |                         | 入方向规则 出方向规则             |             |          |           |      |                |                  |
|      |                          |                         |                         |             |          |           |      |                |                  |
|      | 安全组名称                    | 排序                      | 安全组名称                   | 优先级         | 策略       | 协议端口 ②    | 类型   | 源地址 ⑦          | 描述               |
| 1    | Sg-A                     | 下移 上修                   |                         | 1           | 允许       | TCP: 22   | IPv4 | 10.1.0.7/32    | 允许外部访问安全组内突例的88  |
|      |                          |                         | 8n A                    | 1           | 允许       | ICMP: 全部  | IPv4 | 0.0.0/0        | 允许外部使用ping命令验证安全 |
| Sg-A |                          | 0 <u>0</u> -A           | 1                       | 允许          | 全部       | IPv4      | Sg-A | 允许安全组内实例通过内网网络 |                  |
|      |                          |                         |                         | 1           | 允许       | TCP: 3389 | IPv4 | 10.1.0.7/32    | 允许外部访问安全组内实例的R   |
|      |                          |                         |                         |             |          |           |      |                |                  |

#### 图 1-6 安全组出方向

| 安全组                | 全组                                |                                    |                |          |        |      |         |                |  |
|--------------------|-----------------------------------|------------------------------------|----------------|----------|--------|------|---------|----------------|--|
| 选择安全组 💿            |                                   |                                    |                |          |        |      |         |                |  |
| Sg-A(70ee3d1e-27d) | s-41d8-a0a4-81d75448d2ad) $	imes$ | ~ Q                                | 新建安全组          |          |        |      |         |                |  |
| 请确保所透安全组已放         | 團22第□ (Linux SSH登录) , 3389第       | <ul> <li>(Windows远程登录)和</li> </ul> | CMP协议 (Ping) 。 | 配置安全组规则( | 3      |      |         |                |  |
| 隐藏安全组规则 <          |                                   |                                    |                |          |        |      |         |                |  |
| 已进安全组(1)           |                                   | 入方向规则 出方向;                         | 見則             |          |        |      |         |                |  |
| 安全组名称              | 排序                                | 安全组名称                              | 优先级            | 策略       | 协议端口 ③ | 类型   | 目的地址 ⑦  | 描述             |  |
| 1 Sg-A             | 下移 上移                             | Sg-A                               | 1              | 允许       | 全部     | IPv4 | 0.0.0/0 | 允许所有流量从安全组内实例流 |  |

# 表 1-3 安全组 Sg-A 规则说明

| 方向      | 策<br>略 | 类型   | 协议端<br>口     | 源地址/目的<br>地址        | 描述                                                                       |
|---------|--------|------|--------------|---------------------|--------------------------------------------------------------------------|
| 入方<br>向 | 允<br>许 | IPv4 | TCP:<br>22   | 源地址:<br>10.1.0.7/32 | 放通安全组内ECS的<br>SSH(22)端口,用于通过<br>本地PC (10.1.0.7/32)远<br>程登录Linux ECS。     |
| 入方<br>向 | 允<br>许 | IPv4 | TCP:<br>3389 | 源地址:<br>10.1.0.7/32 | 放通安全组内ECS的<br>RDP(3389)端口,用于通<br>过本地PC (10.1.0.7/32)<br>远程登录Windows ECS。 |

| 方向      | 策<br>略 | 类型   | 协议端<br>口    | 源地址/目的<br>地址       | 描述                                                                 |
|---------|--------|------|-------------|--------------------|--------------------------------------------------------------------|
| 入方<br>向 | 允<br>许 | IPv4 | ICMP:<br>全部 | 源地址:<br>0.0.0.0/0  | 放通安全组内ECS的<br>ICMP(全部)端口,用于<br>外部通过 <b>ping</b> 命令测试<br>ECS的网络连通性。 |
| 入方<br>向 | 允<br>许 | IPv4 | 全部          | 源地址:当前<br>安全组Sg-A  | 用于安全组内ECS之间网<br>络互通。                                               |
| 出方<br>向 | 允<br>许 | IPv4 | 全部          | 目的地址:<br>0.0.0.0/0 | 用于安全组内ECS访问外<br>部,允许流量从安全组内<br>ECS流出。                              |

- 弹性公网IP:选择"暂不购买"。

图 1-7 弹性公网 IP

| 公网访问     |      |      |  |  |  |  |  |  |
|----------|------|------|--|--|--|--|--|--|
| 弹性公网IP ⑦ |      |      |  |  |  |  |  |  |
| 现在购买     | 使用已有 | 暂不购买 |  |  |  |  |  |  |

不使用弹性公网IP的云服务器不能与互联网互通,仅可作为私有网络中部署业务或者集群所需云服务器进行使用。

ECS的其他配置请您按需选择,具体可请参见自定义购买ECS。

参数设置完成后,单击"立即购买"。
 返回ECS列表页面,可以查看到已创建的ECS-A01。

### 步骤三: 购买 EIP 并绑定至 ECS

- 1. 进入购买弹性公网IP页面。
- 在"购买弹性公网IP"页面,根据界面提示配置弹性公网IP参数。 请您按需选择EIP的配置参数,具体可请参见购买弹性公网IP。
- 参数设置完成后,单击"立即购买"。
   返回EIP列表页面,可以查看到已创建的EIP-A。
- 在EIP列表中,单击EIP-A所在行的操作列下的"绑定"。
   弹出"绑定弹性公网IP"对话框。

#### 图 1-8 绑定弹性公网 IP

| 绑定弹性公网IP |                                                           |        |        |               |         |       | × |  |
|----------|-----------------------------------------------------------|--------|--------|---------------|---------|-------|---|--|
| 弹性公网IP   | 1.95.44. (eip-A)                                          |        |        |               |         |       |   |  |
| 选择实例     | 云服务器                                                      | 虚拟IP地址 | 裸金属服务器 | 辅助弹性网卡        |         |       |   |  |
|          | Q 通过指定属性的;                                                |        | Q      |               |         |       |   |  |
|          | 名称/ID                                                     | 状态     | 弹性公网IP | 私有IP地址        | 企业项目    | 虚拟私有云 |   |  |
|          | ecs-A01<br>7a7cf643                                       | → 运行中  | -      | 192.168.0.230 | default | vpc-A |   |  |
| * 网卡     | IP: 192.168.0.230, MAC: fa:16:3e:6e:c6:ac (主两卡)         > |        |        |               |         |       |   |  |
|          | 已选实例 ecs                                                  |        |        |               |         |       |   |  |
|          | 网卡 IP:                                                    |        |        |               |         |       |   |  |
|          |                                                           |        |        |               |         |       |   |  |
|          |                                                           |        |        |               |         | 取消 磁振 |   |  |

5. 在对话框中,选择ECS-A01,并单击"确定",将EIP-A绑定至ECS-A01。 返回EIP列表中,在"已绑定实例"列下,可查看到已绑定的ECS-A01。

图 1-9 已绑定 ECS-A

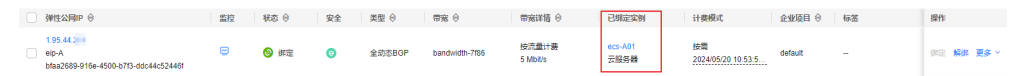

# 步骤四:验证网络通信情况

- 验证远程登录,使用本地PC远程登录ECS-A01。
   弹性云服务器有多种登录方法,具体请参见登录弹性云服务器。
- 2. 执行以下命令,验证ECS-A01和公网的通信情况。

ping /Pv4公网/P地址或者域名

命令示例:

#### ping support.huaweicloud.com

回显类似如下信息,表示ECS-A01可以访问公网。

[root@ecs-a01 ~]# ping support.huaweicloud.com PING hcdnw.cbg-notzj.c.cdnhwc2.com (203.193.226.103) 56(84) bytes of data. 64 bytes from 203.193.226.103 (203.193.226.103): icmp\_seq=1 ttl=51 time=2.17 ms 64 bytes from 203.193.226.103 (203.193.226.103): icmp\_seq=2 ttl=51 time=2.13 ms 64 bytes from 203.193.226.103 (203.193.226.103): icmp\_seq=3 ttl=51 time=2.10 ms 64 bytes from 203.193.226.103 (203.193.226.103): icmp\_seq=4 ttl=51 time=2.09 ms

--- hcdnw.cbg-notzj.c.cdnhwc2.com ping statistics ---

4 packets transmitted, 4 received, 0% packet loss, time 3004ms rtt min/avg/max/mdev = 2.092/2.119/2.165/0.063 ms